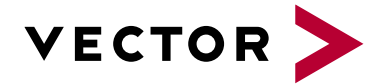

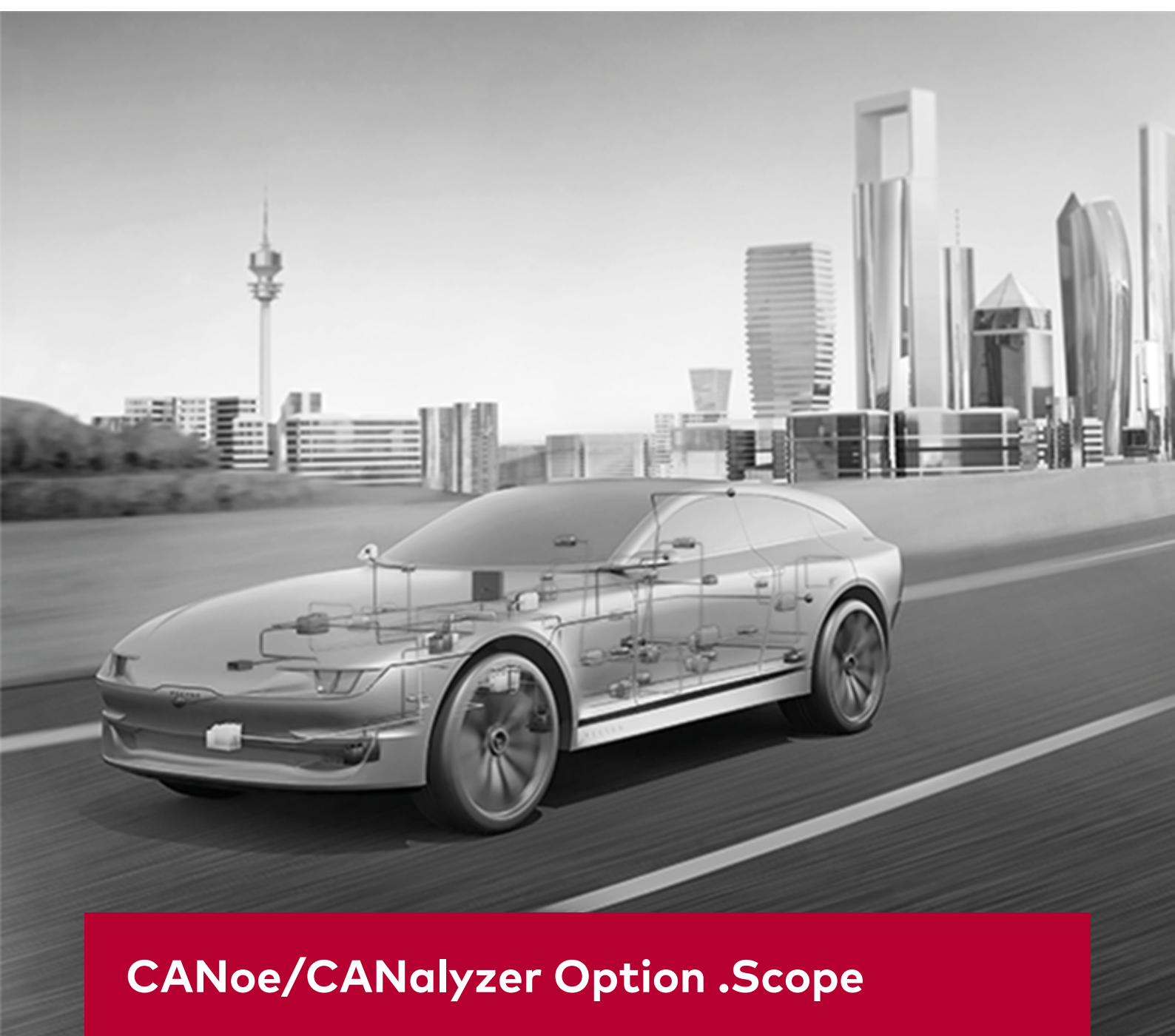

User Manual

Version 2.12 English

#### Imprint

Vector Informatik GmbH Ingersheimer Straße 24 D-70499 Stuttgart

Vector reserves the right to modify any information and/or data in this user documentation without notice. This documentation nor any of its parts may be reproduced in any form or by any means without the prior written consent of Vector. To the maximum extent permitted under law, all technical data, texts, graphics, images and their design are protected by copyright law, various international treaties and other applicable law. Any unauthorized use may violate copyright and other applicable laws or regulations. © Copyright 2021, Vector Informatik GmbH. Printed in Germany. All rights reserved. 80403

# Table of Contents

| 1   | Introduction                                                                                                    | 3                               |  |
|-----|----------------------------------------------------------------------------------------------------|---------------------------------|--|
| 1.1 | About this User Manual1.1.1Access Helps and Conventions1.1.2Certification1.1.3Warranty1.1.4Support1.1.5Trademarks                                                                                                    | 4<br>4<br>5<br>5<br>5<br>5<br>5 |  |
| 1.2 | Product Overview                                                                                                    |                                 |  |
| 2   | Installation                                                                                                    |                                 |  |
| 2.1 | Software Requirements                                                                                                    |                                 |  |
| 2.2 | Software Installation                                                                                                    |                                 |  |
| 2.3 | <ul> <li>Hardware Installation</li> <li>2.3.1 Vector Scope Bus Probe Calibration</li> <li>2.3.2 Scope Operations with VN8900, VT System and CANoe RT</li> <li>2.3.3 Multi-Scope Operations</li> <li>2.3.4 Scope Operations with CAN Disturbance Interface/FRstress</li> </ul> | 11<br>14<br>15<br>16<br>18      |  |
| 2.4 | First Steps                                                                                                    |                                 |  |

#### Introduction 1

### In this chapter you find the following information:

| 1.1 | About this User Manual       | page · | 4 |
|-----|------------------------------|--------|---|
|     | Access Helps and Conventions |        |   |
|     | Certification                |        |   |
|     | Warranty                     |        |   |
|     | Support                      |        |   |
|     | Trademarks                   |        |   |
| 1.2 | Product Overview             | page   | 6 |

## 1.1 About this User Manual

## 1.1.1 Access Helps and Conventions

| To find information | Th | he user manual provides you the following access helps:                   |  |  |
|---------------------|----|---------------------------------------------------------------------------|--|--|
| quickly             | >  | at the beginning of each chapter you will find a summary of its contents, |  |  |
|                     | >  | in the header you see the current chapter and section,                    |  |  |
|                     | >  | in the footer you see to which program version the user manual replies.   |  |  |

In the looter you see to which program version the user manual replies.

Conventions In the two following tables you will find the conventions used in the user manual regarding utilized spellings and icons.

| Style                 | Utilization                                                                                               |  |
|-----------------------|----------------------------------------------------------------------------------------------------|--|
| bold                  | Blocks, surface elements, window- and dialog names of the software. Accentuation of warnings and advices. |  |
|                       | [OK] Push buttons in brackets                                                                             |  |
|                       | File SaveNotation for menus and menu commands                                                             |  |
| CANoe                 | Legally protected proper names and side notes.                                                            |  |
| Source code           | File name and source code.                                                                                |  |
| Hyperlink             | Hyperlinks and references.                                                                                |  |
| <strg>+<s></s></strg> | <s> Notation for shortcuts.</s>                                                                           |  |

| Symbol   | Utilization                                                                                            |
|----------|----------------------------------------------------------------------------------------------------|
| i        | This icon indicates notes and tips that facilitate your work.                                          |
| 1        | This icon warns of dangers that could lead to damage.                                                  |
|          | This icon indicates more detailed information.                                                         |
| Ê        | This icon indicates examples.                                                                          |
|          | This icon indicates step-by-step instructions.                                                         |
|          | This icon indicates text areas where changes of the currently described file are allowed or necessary. |
| X        | This icon indicates files you must not change.                                                         |
|          | This icon indicates multimedia files like e.g. video clips.                                            |
| <u>_</u> | This icon indicates an introduction into a specific topic.                                             |

| Symbol | Utilization                                                |
|--------|------------------------------------------------------------|
| æ.     | This icon indicates text areas containing basic knowledge. |

| Symbol | Utilization                                                 |
|--------|-------------------------------------------------------------|
|        | This icon indicates text areas containing expert knowledge. |
| 3      | This icon indicates that something has changed.             |

### 1.1.2 Certification

Certified QualityVector Informatik GmbH has ISO 9001:2008 certification.Management SystemThe ISO standard is a globally recognized quality standard.

## 1.1.3 Warranty

Restriction of We reserve the right to modify the contents of the documentation or the software without notice. Vector disclaims all liabilities for the completeness or correctness of the contents and for damages which may result from the use of this documentation.

### 1.1.4 Support

You need support? You can get through to our hotline at the phone number +49 (711) 80670-200 or you send a problem report to the Vector Informatik GmbH Support.

### 1.1.5 Trademarks

Protected<br/>trademarksAll brand names in this documentation are either registered or non registered<br/>trademarks of their respective owners.

## **1.2 Product Overview**

#### Features

The option .Scope is an integrated oscilloscope solution for CANoe and CANalyzer, based on USB scope hardware. A special Scope Trigger Y-Cable ensures that the scope hardware is time-synchronized with CANoe/CANalyzer and supports two different trigger concepts.

- Triggering on CAN/CAN FD, LIN and FlexRay bus events/errors using the sync line of Vector's interface hardware to externally trigger the scope hardware.
- Triggering on voltage edges of any I/O signal or bus signals using the scope hardware's internal triggers and the arbitrary waveform generator output for the time synchronization.

This very powerful combination of an USB scope and CANoe/CANalyzer has many advantages over traditional oscilloscopes:

- > Faster analysis and location of protocol errors
- > Easier automation of physical layer tests including evaluation of the signal quality via bit masks

The option .Scope is available for all CANoe/CANalyzer variants with exception of CANoe pex.

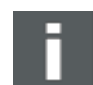

Note: Only Vector PicoScope hardware with the code 034 are supported, see below.

#### PicoScope 5444D-034

| Supported hardware | The hardware PicoScope 5444D-034 has 4 analog input channels and is triggered using the sync line of Vector's interface hardware. Following channel configurations are supported: |  |  |
|--------------------|----------------------------------------------------------------------------------------------------|--|--|
|                    | > Up to 2 CAN/CAN FD/FlexRay                                                                                                    |  |  |
|                    | > Up to 4 LIN/A429                                                                                                    |  |  |
| Requirements       | > CANoe or CANalyzer version 8.2 or higher                                                                                                    |  |  |
|                    | > Valid software and hardware license for option .Scope                                                                                                    |  |  |
| Scope of delivery  | <ul> <li>PicoTech USB 3.0 scope hardware PS5444D-034 (200 Mhz)</li> </ul>                                                                                                    |  |  |
|                    | > PicoTech USB cable standard (1.8 m)                                                                                                    |  |  |
|                    | > PicoTech USB Y-cable (1.8 m)                                                                                                    |  |  |
|                    | <ul> <li>PicoTech DC power supply with country-specific adapters</li> </ul>                                                                                                    |  |  |
|                    | > 4x PicoTech oscilloscope probes TA386                                                                                                    |  |  |
|                    | > Vector user manual for option .Scope                                                                                                    |  |  |
| Recommended        | > 2x Vector Scope Bus Probe 300 MHz with adjustment tool                                                                                                    |  |  |
| Vector hardware    | > 1x Vector Scope Trigger Y-Cable (1.5 m)                                                                                                    |  |  |
|                    |                                                                                                    |  |  |

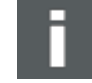

**Note:** A Vector interface hardware for CAN/LIN with a hardware sync connector is required to trigger the scope hardware. The VN1610, VN1611 and VN7610 do not have such a connector and are therefore not supported by the option .Scope.

|                    | PicoScope 6403E-034                                                                                                    |  |  |
|--------------------|----------------------------------------------------------------------------------------------------|--|--|
| Supported hardware | The hardware PicoScope 6403E-034 has 4 analog and up to 16 digital channel inputs. All channels have trigger capabilities using the sync line of Vector's interface hardware. Following channel configurations are supported: |  |  |
|                    | > Up to 2 CAN/CAN FD/FlexRay                                                                                                    |  |  |
|                    | > Up to 4 LIN/A429 or 4 I/O channels                                                                                                    |  |  |
|                    | > Up to 16 MSO channels (8 digital channels per Pod)                                                                                                    |  |  |
| Requirements       | > CANoe or CANalyzer version <b>15</b> or <b>higher</b>                                                                                                    |  |  |
|                    | > Valid software and hardware license for option .Scope                                                                                                    |  |  |
| Scope of delivery  | <ul> <li>PicoTech USB 3.0 scope hardware PS6403E-034 (300 Mhz)</li> </ul>                                                                                                    |  |  |
|                    | > PicoTech USB cable standard (1.8 m)                                                                                                    |  |  |
|                    | <ul> <li>PicoTech DC power supply with country-specific adapters for EU and UK</li> </ul>                                                                                                    |  |  |
|                    | <ul> <li>4 x PicoTech oscilloscope probes TA2056 500MHz (optional)</li> </ul>                                                                                                    |  |  |
|                    | > Download Vector user manual for option .Scope from website                                                                                                    |  |  |
| Recommended        | > 2 x Vector Scope Bus Probe 300 MHz with adjustment tool                                                                                                    |  |  |
| Vector hardware    | > 1 x Vector Scope Trigger Y-Cable (1.5 m)                                                                                                    |  |  |
|                    | > 2 x MSO Pod TA369 to measure up to 16 digital channels                                                                                                    |  |  |
| E.                 | Note: A Vector interface hardware for CAN/LIN with a hardware sync connector is                                                                                                    |  |  |

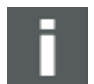

required to trigger the scope hardware. The VN1610, VN1611 and VN7610 do not have such a connector and are therefore not supported by the option .Scope.

# 2 Installation

## In this chapter you find the following information:

| 2.1 | Software Requirements                                    | page 10 |
|-----|----------------------------------------------------------|---------|
| 2.2 | Software Installation                                    | page 10 |
| 2.3 | Hardware Installation                                    | page 11 |
|     | Vector Scope Bus Probe Calibration                       |         |
|     | Scope Operations with VN8900, VT System and CANoe RT     |         |
|     | Multi-Scope Operations                                   |         |
|     | Scope Operations with CAN Disturbance Interface/FRstress |         |
| 2.4 | First Steps                                              | page 19 |

# 2.1 Software Requirements

| Operating system           | > > > > | Windows 10 (requires CANoe or CANalyzer version 8.5 or higher)<br>Windows 8.1 (requires CANoe or CANalyzer version 8.2 or higher)<br>Windows 8 (requires CANoe or CANalyzer version 8.1 or higher)<br>Windows 7 |
|----------------------------|---------|----------------------------------------------------------------------------------------------------|
| CANoe/CANalyzer<br>version | >       | CANoe or CANalyzer version 8.2 (or higher) is required                                                                                                    |
| PicoScope version          | Lat     | est PicoScope software from Pico Technology.                                                                                                    |

## 2.2 Software Installation

#### Install

Please ensure that you have administrator access rights for your computer before following the installation steps below:

1. First install or update your CANoe or CANalyzer to version 8.2 or higher.

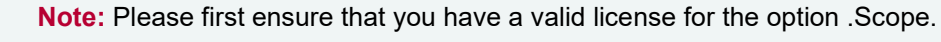

- 2. Make sure the CANoe and CANalyzer application is closed.
- 3. Now install the latest version of PicoScope by downloading the software from Pico Technology: http://www.picotech.com/download.html

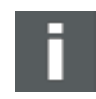

**Note:** Please install the PicoScope software before connecting the USB scope to your computer. A system restart is recommended after installation of PicoScope drivers.

Uninstall

All drivers and applications can be uninstalled using the standard Windows mechanism.

## 2.3 Hardware Installation

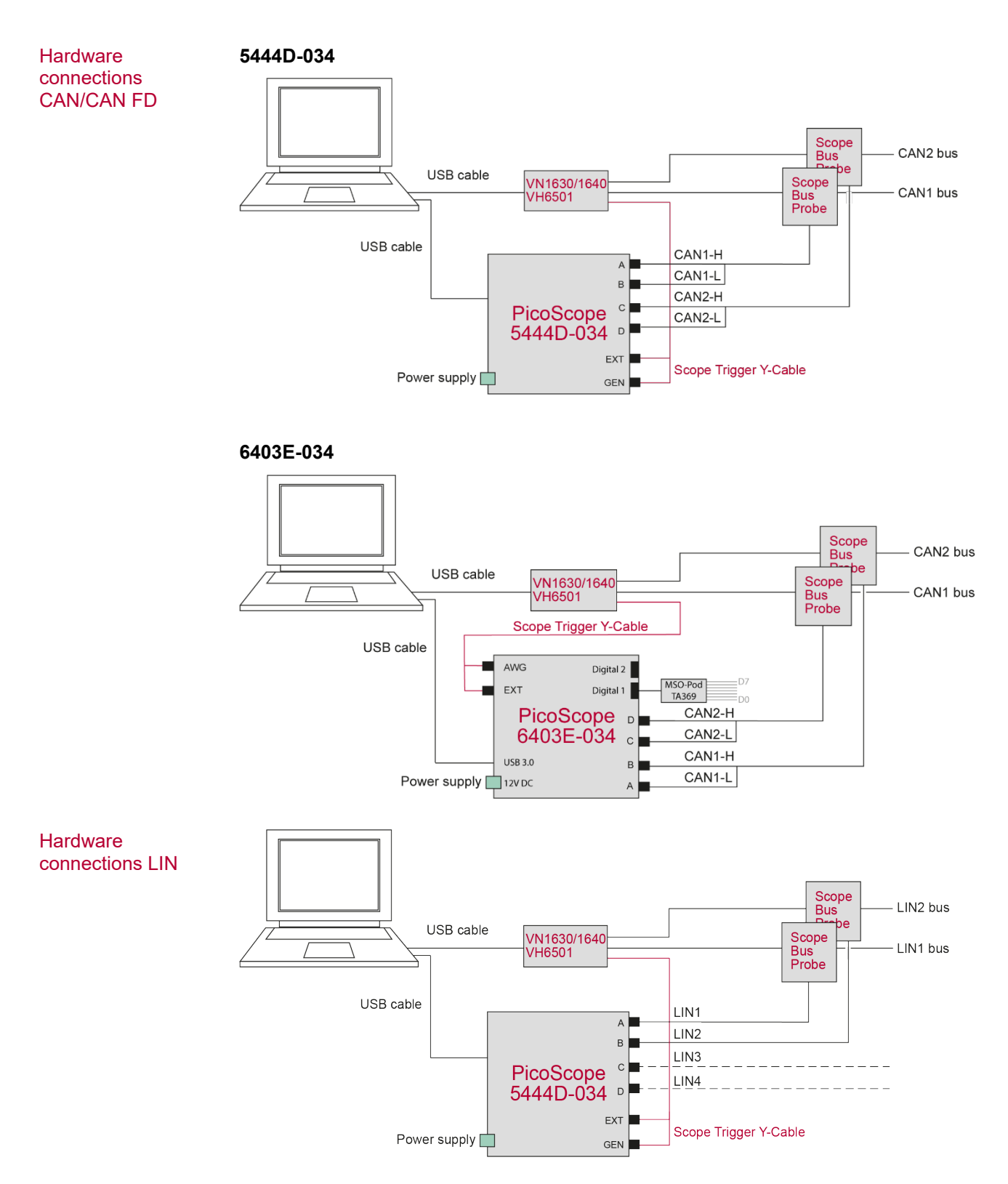

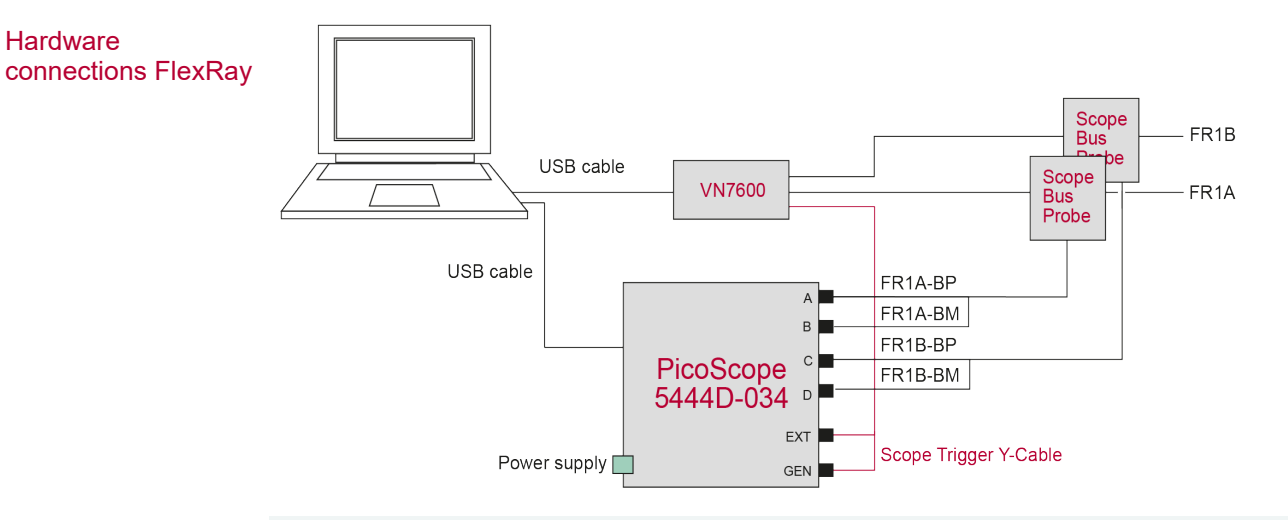

### Note:

PicoScope 5444D-034 must be externally powered in order to use the channels C and D. PicoScope 6403E-034 is always powered externally.

Installation

**USB** Scope

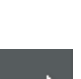

Scope Trigger Y-Cable

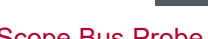

- After the software installation do the following steps:
- 1. Connect your USB scope to your computer using the USB cable provided.
  - **Reference:** A detailed product specification of scopes used with option Scope can be found in documents provided at <u>www.picotech.com</u>. Refer to specifications of PS5000a and PS6000a series.
- 2. Please connect the sync line of your interface hardware to the scope's BNC EXT and GEN using Vector's Scope Trigger Y-Cable.

**Note:** If you are using a CANcardXL or CANcardXLe you will need a SyncBox XL.

- Scope Bus Probe
- 3. To connect your USB scope to your interface hardware and to your CAN/CAN FD, LIN or FlexRay bus, please use Vector's Scope Bus Probe.

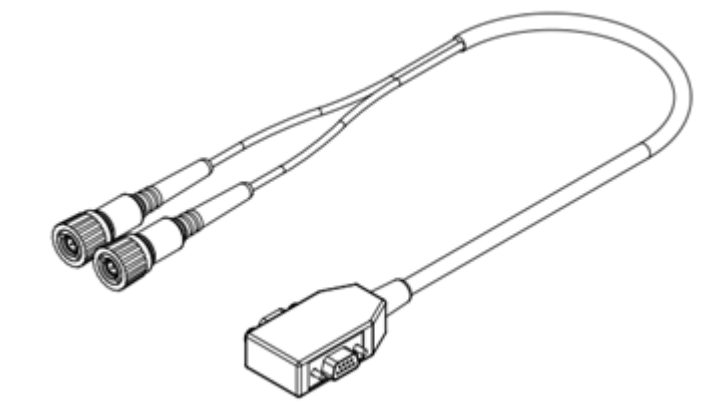

F

Note: You will need a separate Scope Bus Probe for each bus channel.

4. The female D-Sub connector of the Scope Bus Probe can be connected directly to your interface hardware.

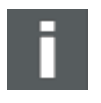

**Note:** All pins of the D-Sub connectors are connected 1:1 with each other. This allows you to easily externally power your LINcab or LINpiggy.

- 5. The male D-Sub connector should be connected to your CAN/LIN/FlexRay bus.
- 6. The Scope Bus Probe's BNCs labeled CANH and CANL should be connected to the BNCs of the scope hardware:
  - > CAN1: A (CANH) and B (CANL)
  - > CAN2: C (CANH) and D (CANL)
  - > LIN1, LIN2: A and B
  - > LIN3, LIN4: C and D
  - > FR1A: A (FR BP) and B (FR BM)
  - > FR1B: C (FR BP) and D (FR BM)

**Caution:** The Scope Bus Probe is specially designed and adjusted for scopes provided by Vector. Please do not use any other cables to connect the scope hardware to your CAN/LIN/FlexRay bus.

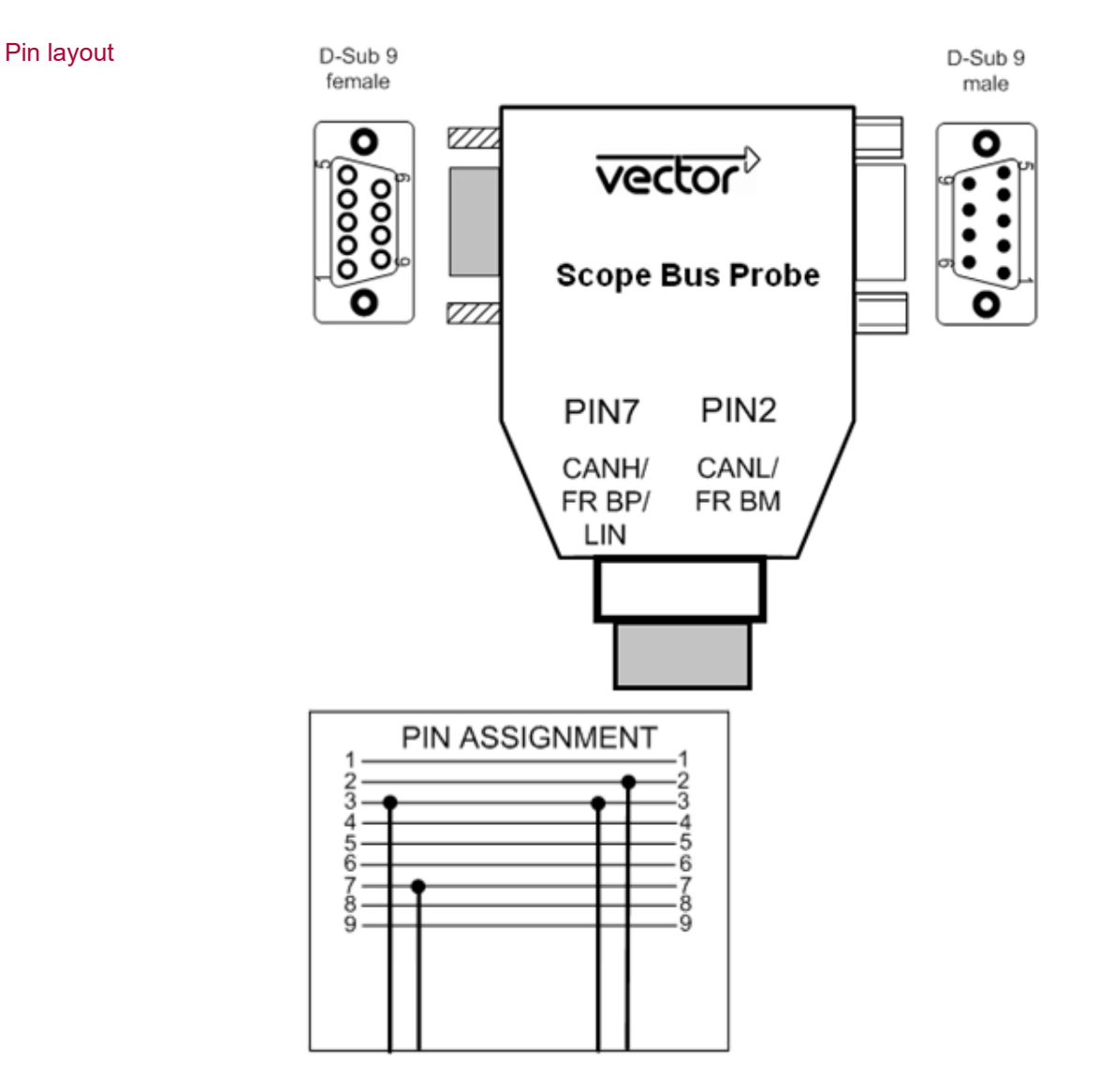

- > All 9 pins of the D-Sub-connectors are connected 1:1.
- The shield of the cables is connected to the GND (pin 3) of the D-Subconnectors.
- The cable labeled CANL/FR BM is connected to pin 2 of the D-Sub-connectors via a 10:1 attenuator.
- The cable CANH/FR BP/LIN is connected to pin 7 of the D-Sub-connectors via a 10:1 attenuator.

Note: The attenuator is not switchable.

### 2.3.1 Vector Scope Bus Probe Calibration

Calibration

The Vector Scope Bus Probe is designed to match the input of your PicoScope model.

However, there are slight variations from oscilloscope to oscilloscope.

An uncompensated probe can lead to various measurement errors, especially in measuring pulse rise/fall times.

To deal with this, Vector Scope Bus Probe has a built-in compensation network.

You can adjust this network to compensate the Vector Bus Probe for the oscilloscope channel that you are using.

To do this, please apply the following steps:

- 1. Attach the Vector Scope Bus Probe to your oscilloscope
- 2. Run the PicoScope software
- 3. Generate a rectangular signal source for the calibration process. You can use PicoScope's built-in signal generator for this.

#### Signal curve

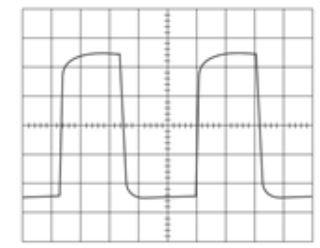

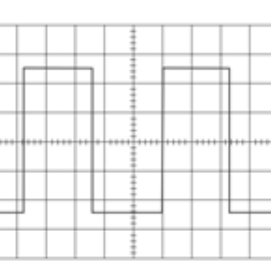

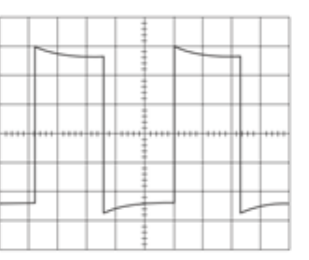

undercompensated

optimum

overcompensated

4. Use the adjustment tool provided with the probe to adjust the compensation network to obtain a rectangular signal run that has flat tops with no overshoot.

#### Adjustment tool

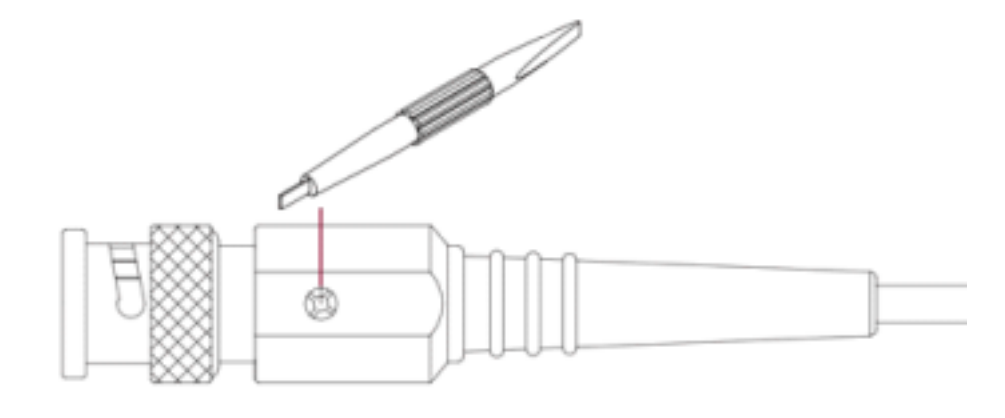

F

**Note:** A connection cable between the generator output BNC and the Vector Bus Probe is not included in standard scope of delivery.

### 2.3.2 Scope Operations with VN8900, VT System and CANoe RT

#### Overview

For scope operations in a distributed CANoe environment (RT computer or VN8900 HW interface), PicoScope must be connected to GUI computer and not to RT computer or VN8900.

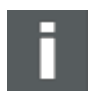

**Note:** For VN8900 hardware family, VT System and CANoe RT .Scope option is not supported in standalone mode. For VT Systems a special Scope Trigger Y-Cable is required. If required, please contact Vector support.

Required hardware

The following hardware is required for the multi-scope operations (**N** = number of used scopes):

- > N oscilloscopes with N USB cables
- > N Vector Scope Bus Probes
- > 1 Vector Scope Trigger Y-Cable

The following items are not included in standard scope of delivery:

- > N-1 BNC-F/M/F-T-pieces 50 Ω
- N-1 coaxial cables with M/M BNC 50 Ω interface (length up to 1m). This cable is used to connect the BNC-T piece with the Ext-Trigger BNC.

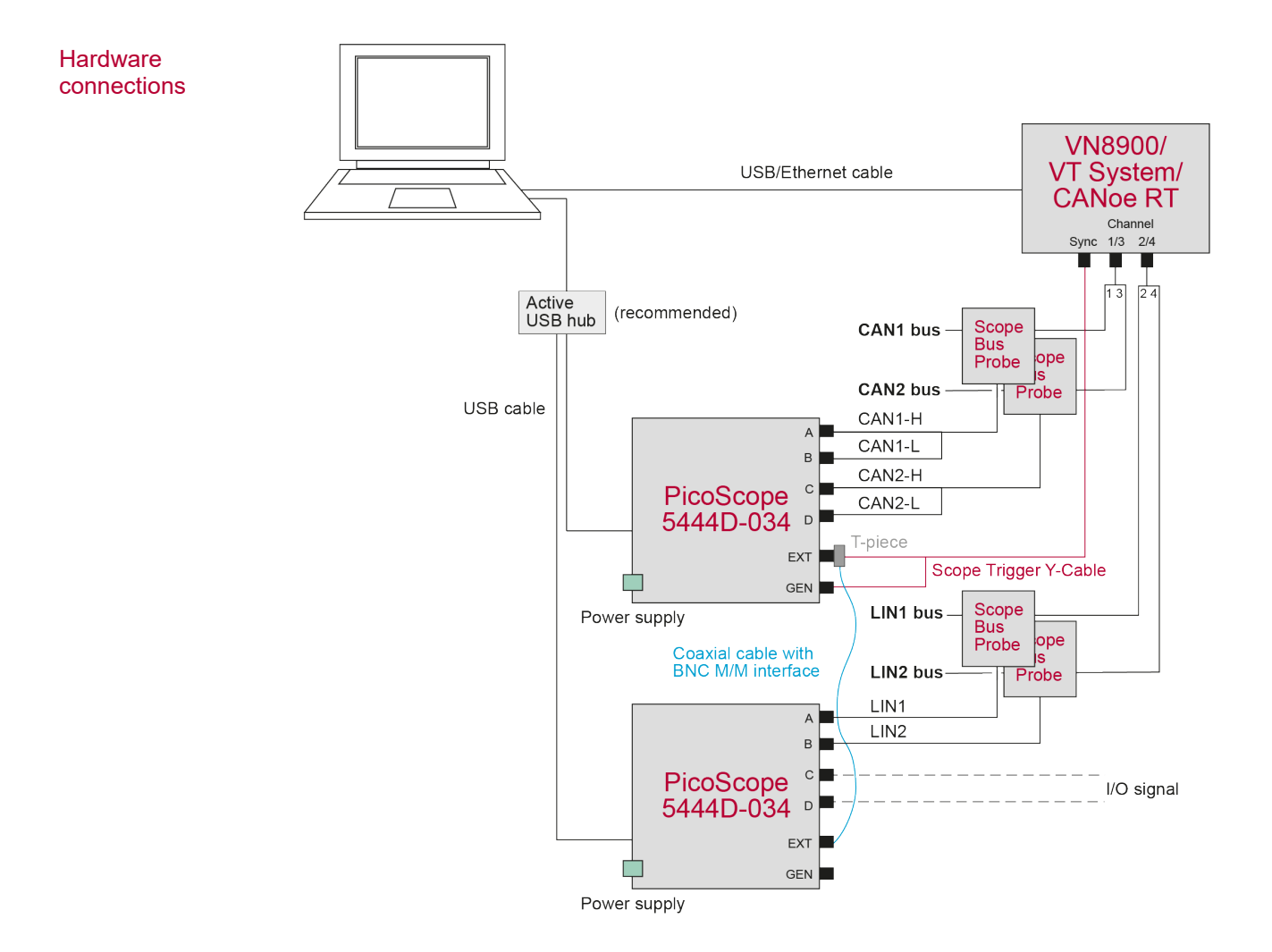

## 2.3.3 Multi-Scope Operations

Required hardware The following hardware is required for the multi-scope operations (**N** = number of used scopes):

- > N oscilloscopes with N USB cables
- > N Vector Scope Bus Probes
- > 1 Vector Scope Trigger Y-Cable

The following items are not included in standard scope of delivery:

- > N-1 BNC-F/M/F-T-pieces 50 Ω
- N-1 coaxial cables with M/M BNC 50 Ω interface (length up to 1m). This cable is used to connect the BNC-T piece with the Ext-Trigger BNC.

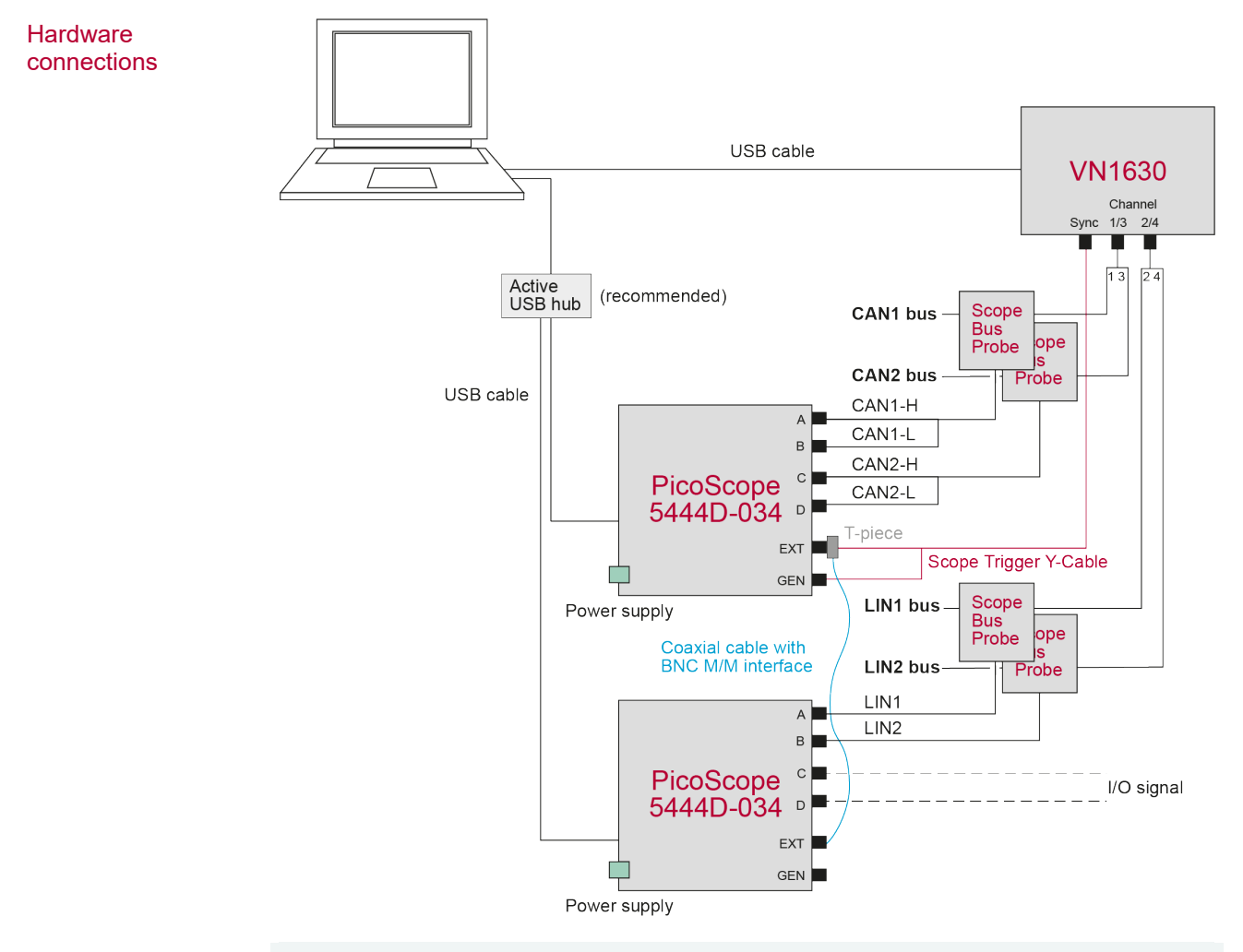

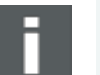

#### Note:

- > Only bus specific trigger conditions are supported when multiple scopes are used.
- PicoScope 5444D-034 must be externally powered in order to use the channels C and D.
- For multi scope operations all scopes must have the same scope type i.e. model number (e.g. PS5444D-034).
- For multi scope operations the maximum number of connectable scopes is limited to four.
- > PicoScope 6403E-034 is always powered externally.
- PicoScope 6403E-034 does not support multi scope capabilities. An alternative is to use PicoScope 6824E-034 with 8 analog channels. This scope is also available from Vector.

## 2.3.4 Scope Operations with CAN Disturbance Interface/FRstress

Required hardware

The following hardware is required for the scope operations with CAN Disturbance Interface VH6501<sup>1</sup>/FRstress:

- > 1 oscilloscope with USB cable
- > 1 Vector Scope Bus Probe
- > 1 Vector Scope Trigger Y-Cable

The following items are not included in standard scope of delivery:

- > **1** BNC-F/M/F-T-pieces 50  $\Omega$
- 1 coaxial cable with M/M BNC 50 Ω interface (length up to 1m). This cable is used to connect the BNC-T piece with the Ext-Trigger BNC.
- > 1 CAN Disturbance Interface VH6501/FRstress
- > 1 connection cable

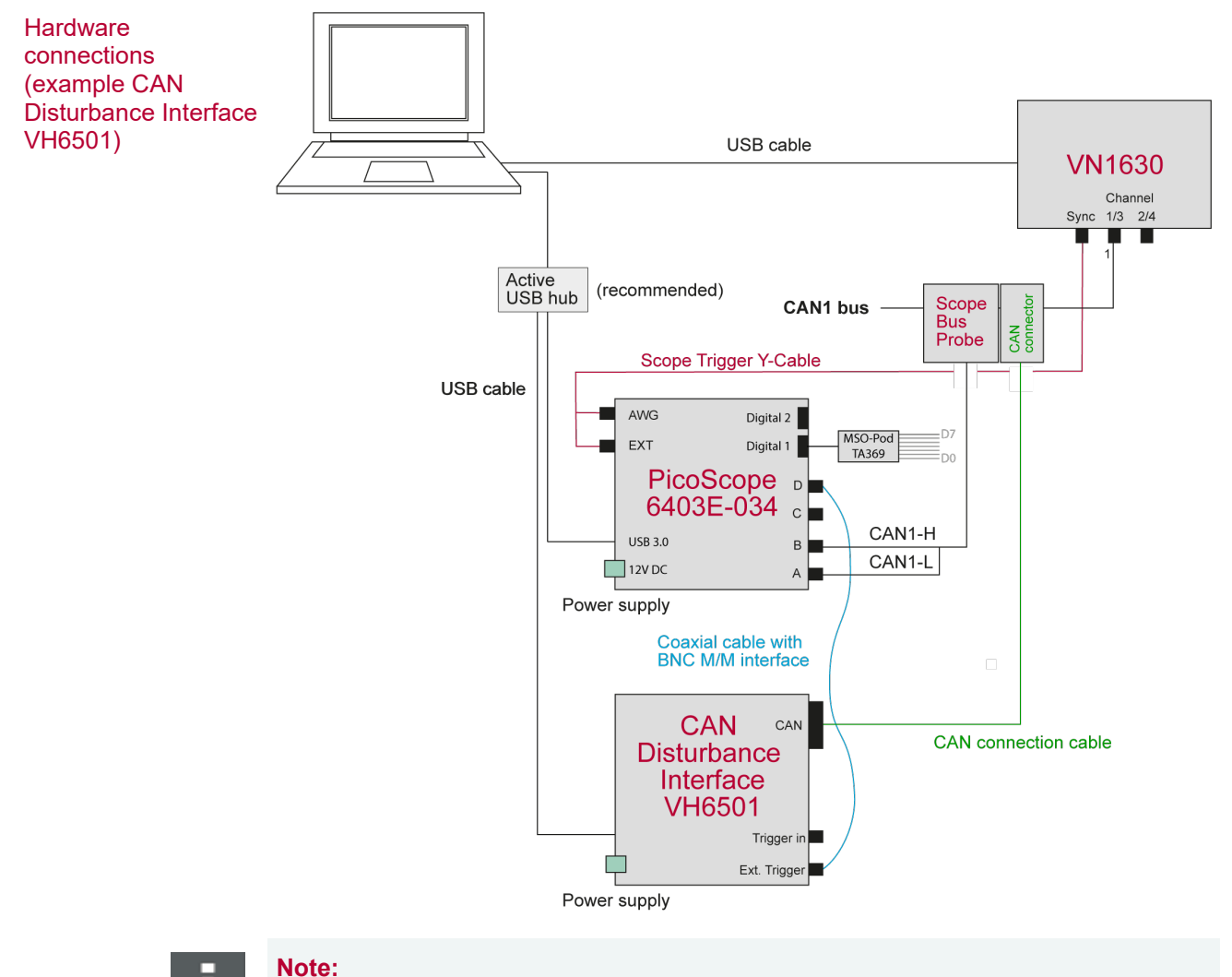

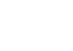

>

<sup>1</sup> CAN Disturbance Interface replaces CANstress

and D. PicoScope 6403E-034 is always powered externally.

PicoScope 5444D-034 must be externally powered in order to use the channels C

## 2.4 First Steps

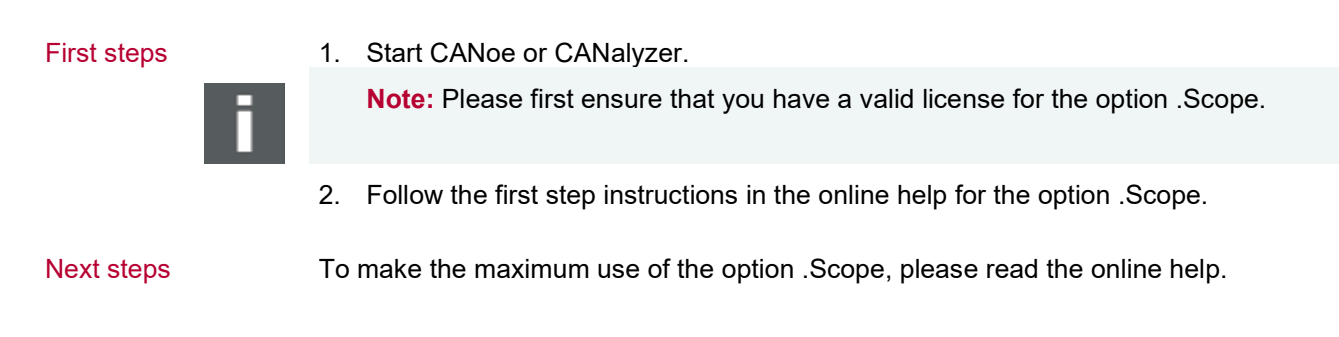

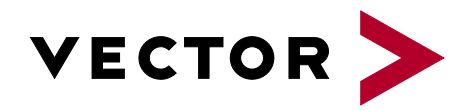

## More Information

- > News
- > Products
- > Demo Software
- > Support
- > Training Classes
- > Addresses

### www.vector.com